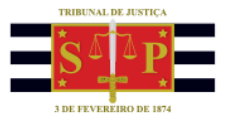

## ATENDIMENTO "BALCÃO VIRTUAL"

A solicitação de atendimento pelo "balcão virtual" é realizada dentro do site do Tribunal de Justiça, em seção própria, acessando o endereço <u>www.tjsp.jus.br/balcaovirtual</u>.

|                          | aos Profissionais da Saúde                    | 🔧 INTRA                                         | NET   🔤 CORREIO ELETRÔNIC     | co   🖲 acesso à informação 🎔 📑 🕩 🛄 🏳 💟 |
|--------------------------|-----------------------------------------------|-------------------------------------------------|-------------------------------|----------------------------------------|
|                          | <b>Tribunal de Jus</b><br>Estado de São Paulo | iça A Justiça próxima<br>do cidadão             | óxima MELHORADO PELO Google Q |                                        |
|                          | INSTITUCIONAL                                 | PROCESSOS INFORMAÇÕES                           | TRANSPARÊNCIA                 | CONTATOS                               |
| BALÇÃO VIRTUA            | XI                                            |                                                 |                               |                                        |
|                          |                                               |                                                 |                               |                                        |
|                          |                                               | ~                                               |                               |                                        |
|                          |                                               |                                                 |                               |                                        |
|                          |                                               | 2717701                                         | <b>/IDT</b>                   |                                        |
|                          |                                               | BALCAO V                                        | <b>/IRT</b>                   | UAL                                    |
|                          | ₽ <u></u>                                     | BALCAO                                          | VIRT                          | UAL                                    |
| Comunicação imediata por | videoconferência com o setor                  | de atendimento das unidades judiciais, populare |                               | UAL                                    |

É importante que, antes de solicitar um atendimento, o usuário leia todas as informações constantes na sessão "Balcão Virtual", como:

- horário de funcionamento;
- os serviços disponíveis neste canal;
- o procedimento para a solicitação de atendimento;
- informações sobre os demais canais digitais para outras atividades da Justiça.

Após a leitura dessas informações, basta clicar sobre o link da unidade que deseja contatar.

| rimeiro Grau                                              |                                                                     |
|-----------------------------------------------------------|---------------------------------------------------------------------|
| 2ª Vara do Júri da Capital                                | Juizado Especial Cível do Foro Regional do Butantã                  |
| UPJ da 41º a 45º Varas Civeis do Foro Central             | UPJ da 1ª a 3ª Varas da Familia e das Sucessões da Comarca de Bauru |
| egundo Grau                                               |                                                                     |
| 3º Grupo de Câmaras de Direito Público<br>6ª e 7º Câmaras | 8º Grupo de Câmaras de Direito Criminal<br>15º e 16º Câmaras        |
| 16º Grupo do Câmaras do Direito Brivado                   |                                                                     |

O atendimento virtual será realizado por meio do aplicativo "Microsoft Teams".

Se estiver utilizando um computador, não é necessário instalar o aplicativo "Teams", basta clicar em "Continuar neste navegador".

TRIBUNAL DE JUSTIÇA DO ESTADO DE SÃO PAULO

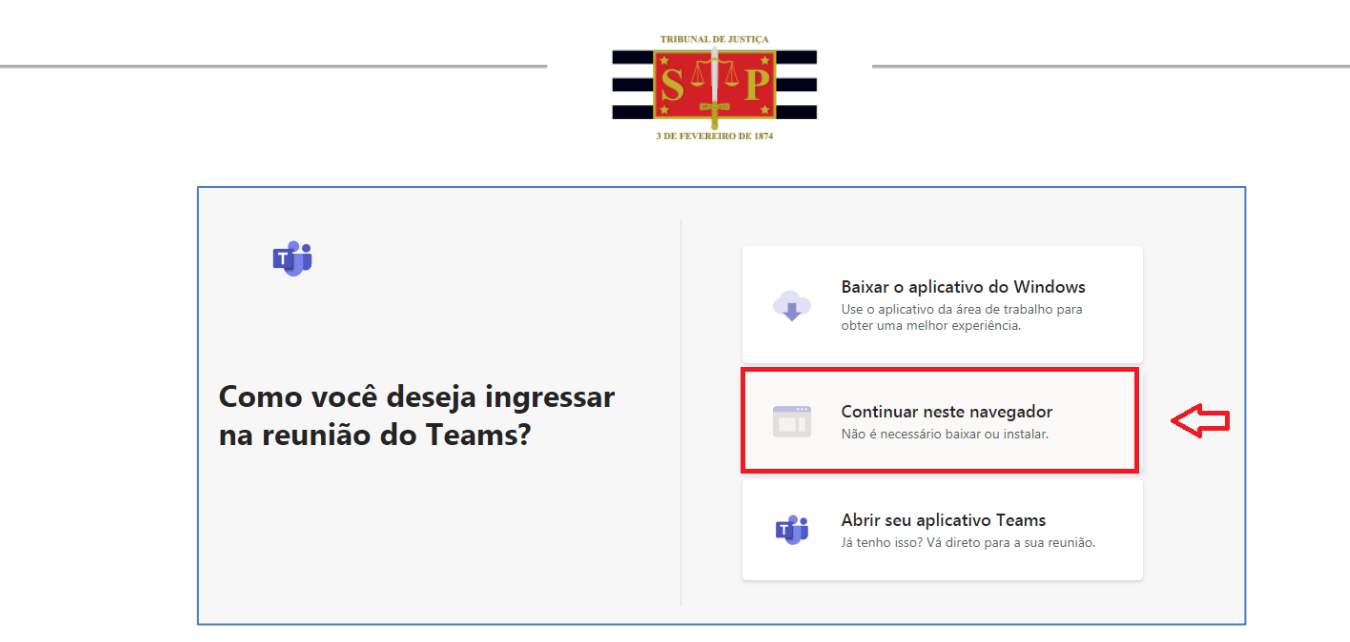

Clicar em "Ingressar agora". Verifique se o vídeo e o áudio estão habilitados.

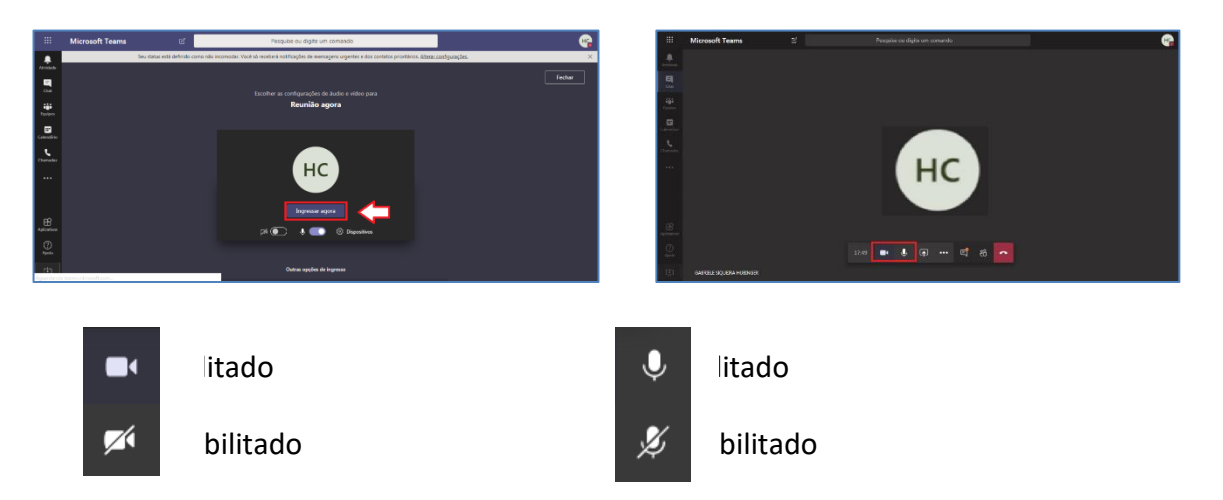

Para alternar entre "habilitado" e "desabilitado" basta clicar sobre o ícone.

Caso a solicitação de atendimento ao balcão virtual seja realizada a partir de um aparelho celular, conectado à internet, será preciso baixar o aplicativo "Teams" (a visualização pode variar de acordo com o modelo do aparelho):

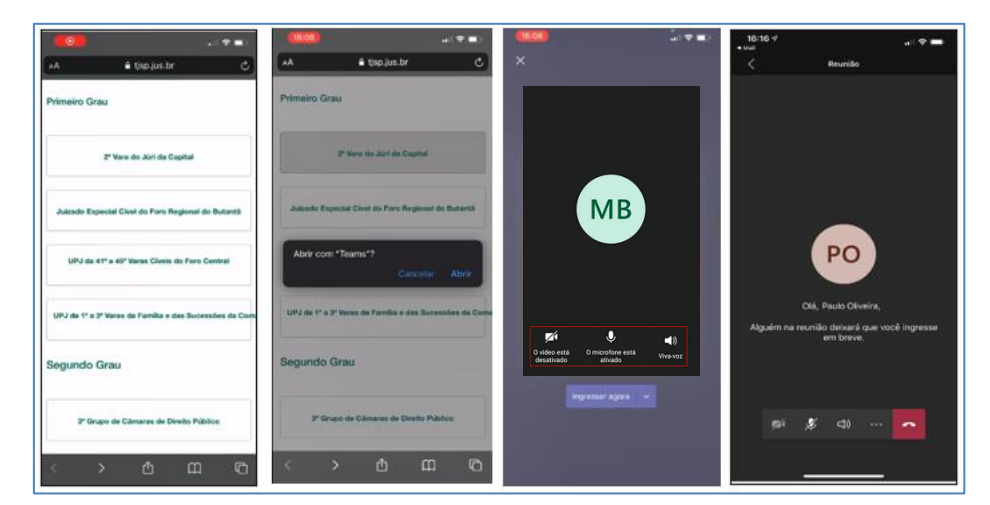

É possível que você, ao solicitar atendimento pelo balcão virtual, permaneça aguardando o início do seu atendimento. Um servidor do Tribunal de Justiça irá autorizar sua entrada na sala virtual do balcão de atendimento.

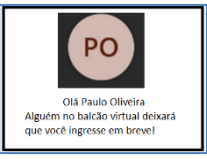